#### Exercice : Taper une recette avec des listes

## 1 Liste avec des tirets

Taper le tiret (touche du 6) en tête de ligne, un espace et le texte.

A la fin du texte, taper « Entrée », le curseur va à la ligne suivante et le tiret est déjà posé.

Quand on a fini, taper « Entrée » après le tiret, le curseur passe à la ligne suivante sans tiret.

Remarque : si on veut augmenter le 'retrait' du paragraphe :

pour LibreOffice : 🗾 et pour OpenOffice : 🧉

# 2 Liste avec des chiffres

Pour LibreOffice :  $\frac{1}{2}$  et pour OpenOffice :  $\frac{1}{2}$ 

Cliquer sur l'icône ci-dessus, et taper votre texte. A la fin du texte, quand vous tapez sur « Entrée », le chiffre suivant se met automatiquement en tête de ligne. Comme pour le tiret, quand il n'y a plus de texte, taper « Entrée » pour enlever la numérotation.

## 3 Insérer une image

### 3.1 A partir d'un fichier image

Dans le menu : cliquer sur '*Insertion – image – A partir d'un fichier*'. Dans l'explorateur de fichier, choisir l'image et cliquer sur '*Ouvrir*'. L'image se mettra dans le texte, à l'endroit du curseur.

## 3.2 A partir d'internet (copier-coller)

Sans fermer le traitement de texte, ouvrir internet (icône tout en bas), aller sur le site de *Google*, rechercher 'crepes'. Choisir une image, faire un clic-droit et cliquer sur *Copier*. Revenir au texte en cliquant tout en bas sur l'icône du traitement de texte. Dans le texte, mettre le curseur à l'endroit où l'on veut l'image, faire un clic-droit et cliquer sur *Coller*.